# **PRÉPOSITIONS**

Ce qu'on appelle **PRÉPOSITIONS** est en fait différents angles de vues réglés à l'aide du menu PTZ d'une caméra.

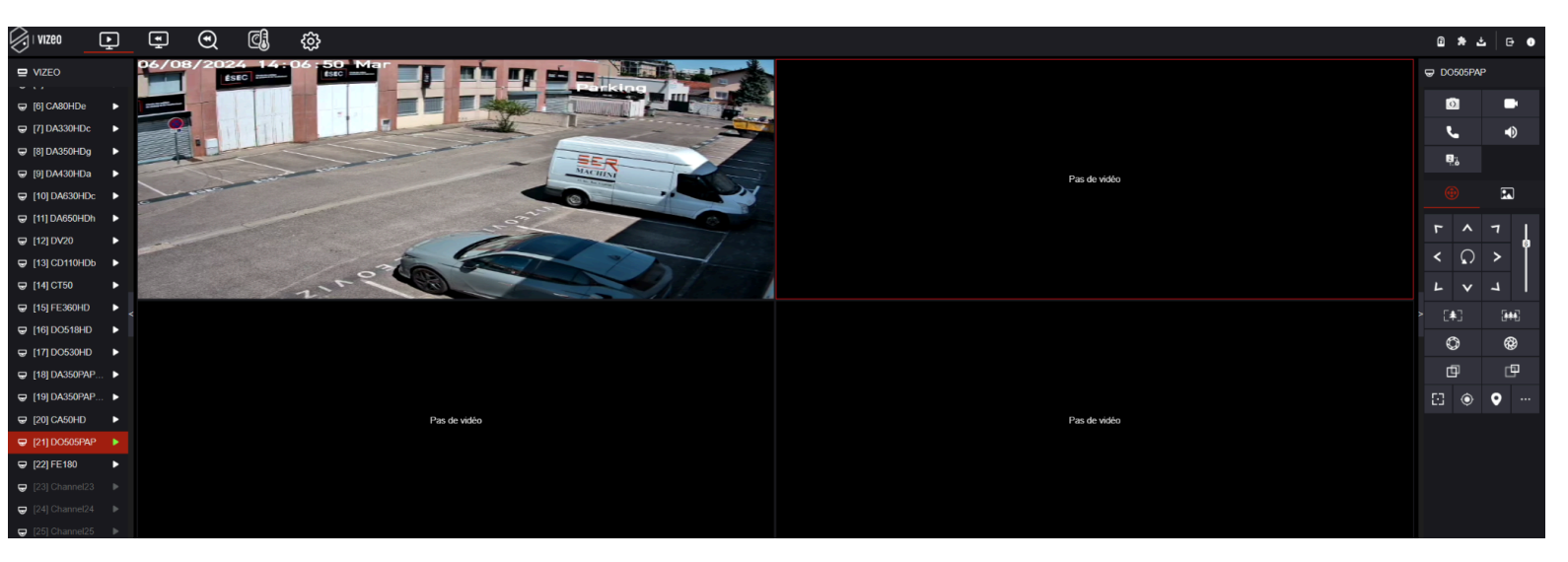

Dans un premier temps identifier dans le "menu du direct " sélectionner la caméra ci-dessous : [ch21]DO505PAP

Ensuite dans la partie droite, à l'aide des flèches, choisir sa 1<sup>re</sup> position (l'icône de l'arbre permet de (dé)/ zoomer) :

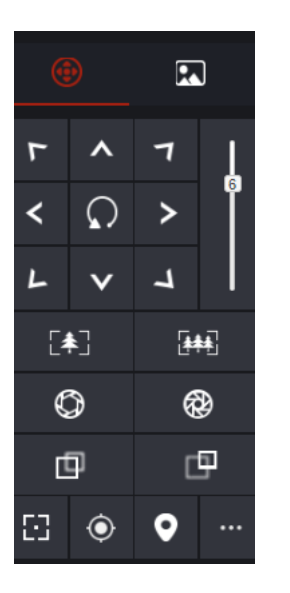

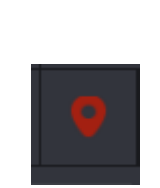

Cliquer sur l'icône qui ressemble au symbole GPS (ci-dessus en rouge) pour accéder au menu du dessous permettant de nommer la préposition n°1 puis cliquer sur le symbole + en bout de ligne (exemple : ci-dessous "porte gauche"). Renouveler la procédure jusqu'à avoir le nombre de prépositions souhaiter...

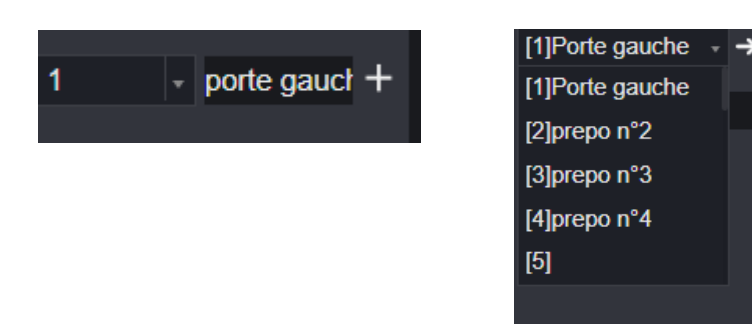

### <u>TOUR</u>

Une fois les différentes prépositions définies, on peut dans notre cas (dôme) régler un "**TOUR**". Le tour est une succession de prépositions qui se suivent de façon ordonnée avec un temps de repos entre chaque préposition.

On va ensuite cliquer sur les trois petits points= "..." puis sélectionner en dessous "**TOUR**" puis le symbole du "**CRAYON**".

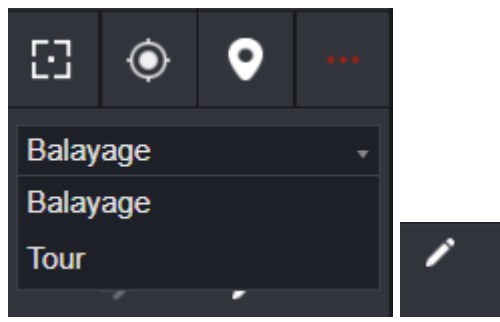

Une fois le tour 1 choisi, on va en dessous cliquer sur le symbole "+" et ajouter toutes nos prépositions avec leur temps de repos (10s dans notre exemple) entre chaque déplacement).

| 1 |   |  |
|---|---|--|
|   |   |  |
| + | s |  |
|   |   |  |

Ceci étant fait, dans notre exemple ci-dessous, la dernière préposition revient en préposition n°1 afin de faire une boucle,et on valide cela en cliquant sur le symbole "V".

| То | ur |   | •    |
|----|----|---|------|
| 1  |    |   | •    |
| 4  | 4  |   | 10 s |
| 5  | 5  |   | 10 s |
| 6  | 6  |   | 10 s |
| 7  | 1  |   | 10 s |
| ₅  |    | ~ | ×    |

Pour finir, on cliquera sur le symbole de "flèche" pour lancer le "TOUR".

### (WEB SERVICE) PREPOSITIONS

De la même manière que vu précédemment, on utilise les flèches dans le menu du "DIRECT", on crée ses prépositions puis on les sauvegarde à l'aide du symbole "**DISQUETTE**".

# (WEBSERVICE) TOUR

On sélectionne ensuite "TOUR".

| ID          | 1         | ~          |
|-------------|-----------|------------|
| Nom         |           |            |
| Vitesse     | 4         |            |
| Préposition | Porte gau | <b>v v</b> |
| Temps d'att | 60        |            |
|             | •         |            |

ID : Indication du tour sélectionné (plusieurs configurations de "tours" sont possibles).

Nom : Nommer votre tour

Vitesse : ?

ICONE PLAY : Cliquer sur play ensuite

Préposition : On choisit dans l'ordre la préposition de départ puis on clique sur le symbole "V" et on fait de même avec les différentes prépositions...

Temps d'attente : 1 MINUTE.

Et cliquer sur Le symbole "V" pour ajouter les prépositions les unes après les autres.

ET LA ON VALIDE AVEC LE BOUTON PLAY.

### WEBSERVICE MODE "DISPONIBLE"

Permet de reprendre son tour si la caméra a été bouger après un déplacement via la commande PTZ. "KEEPER ON apparaîtra alors en haut à droite de l'écran du direct.